| Nazwa jednostki |            | Szkoła Główna Gospodarstwa Wiejskiego w Warszawie                                             |
|-----------------|------------|-----------------------------------------------------------------------------------------------|
| organizacyjnej: |            | Centrum Informatyczne                                                                         |
| Data:           | 01.10.2021 | Autor: NG                                                                                     |
| Wersja          | 2.0        | Self Service Portal – instrukcja resetu hasła do usług Microsoft 365 oraz aktualizacji danych |
| dokumentu:      |            |                                                                                               |

## Self Service Portal – instrukcja resetu hasła do usług Microsoft 365 oraz aktualizacji danych

Poniższa instrukcja Self Service Portal (dalej SSP) została przygotowana dla doktorantów Szkoły Głównej Gospodarstwa Wiejskiego w Warszawie.

## I. Reset hasła domenowego – "Nie pamiętam hasła"

Aby zresetować swoje hasło w SSP należy:

- 1. Przejść na stronę: <u>https://konto.sggw.edu.pl;</u>
- 2. Kliknąć przycisk "Nie pamiętam hasła";
- 3. Wpisać swój uczelniany adres e-mail (w formacie <u>dXXXXX@sggw.edu.pl</u>);

<u>Ważne:</u> jeśli Państwa numer albumu jest krótszy niż 6 cyfr – poprzedzamy go zerami, np.: dla numeru albumu 123456 – identyfikator to d123456, dla 1234 identyfikator to d001234.

4. zaznaczyć opcję "Nie jestem robotem" a następnie kliknąć "DALEJ";

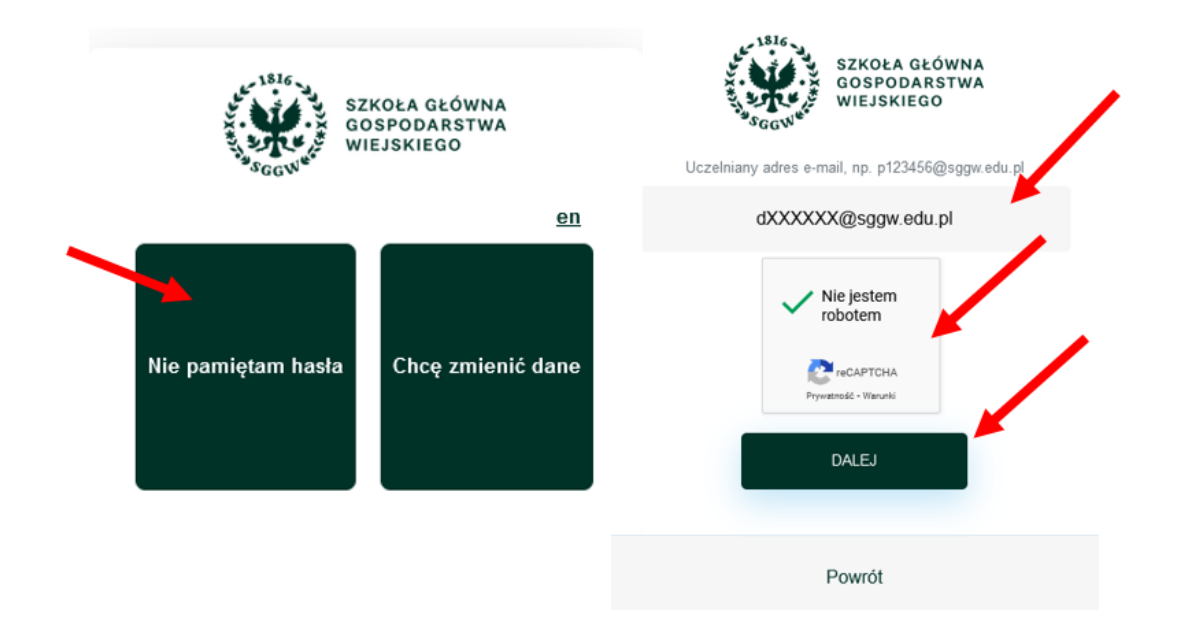

- Dokonać wyboru w jaki sposób chcemy zresetować hasło (adres e-mail czy tel. Komórkowy), a następnie uzupełnić alternatywny adres e-mail (dla wyboru "Adres e-mail") lub numer telefonu komórkowego (dla wyboru "Tel. Komórkowy");
- 6. Kliknąć "WYŚLIJ".

| Nazwa jednostki |            | Szkoła Główna Gospodarstwa Wiejskiego w Warszawie                                             |
|-----------------|------------|-----------------------------------------------------------------------------------------------|
| organizacyjnej: |            | Centrum Informatyczne                                                                         |
| Data:           | 01.10.2021 | Autor: NG                                                                                     |
| Wersja          | 2.0        | Self Service Portal – instrukcja resetu hasła do usług Microsoft 365 oraz aktualizacji danych |
| dokumentu:      |            |                                                                                               |

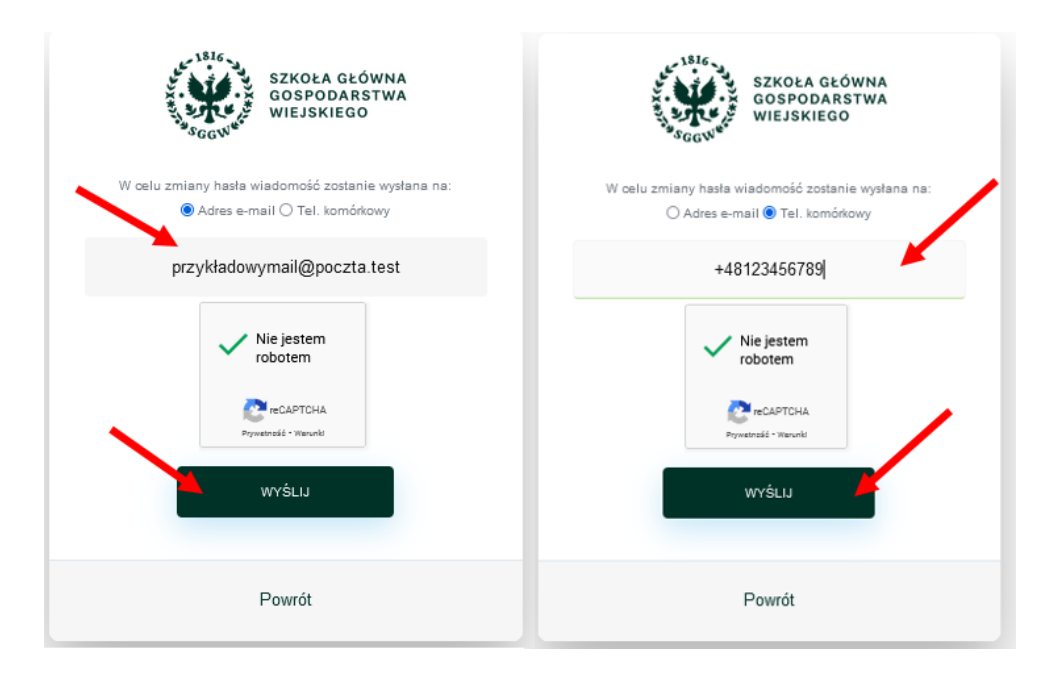

- 7. W przypadku wybrania resetu hasła za pomocą alternatywnego adresu e-mail, należy:
  - W polu "Wpisz e-mail" wpisać swój adres e-mail, który został zarejestrowany w systemie eHMS podczas rekrutacji na studia;
  - sprawdzić swoją skrzynkę pocztową,
  - kliknąć w link przesłany w wiadomości,
  - wprowadzić nowe hasło, a następnie kliknąć "ZAPISZ"

<u>Ważne:</u> Jeżeli wiadomość nie znajduje się w skrzynce odbiorczej, należy sprawić również folder "Powiadomienia" i "Spam".

<u>Ważne:</u> wszystkie otrzymane od SSP linki i kody są ważne 10 minut od otrzymania. W przypadku przekroczenia tego czasu, należy wygenerować kolejny link/kod.

- 8. W przypadku resetu hasła za pomocą telefonu komórkowego należy:
  - sprawdzić wiadomości SMS w telefonie,
  - w portalu SSP wprowadzić przesłany kod SMS, a następnie kliknąć "DALEJ",
  - wprowadzić nowe hasło, a następnie kliknąć "AKTUALIZUJ HASŁO".

<u>Ważne:</u> opcja resetu hasła za pomocą SMS możliwa jest dla doktorantów, którzy uzupełnili swój numer telefonu komórkowego w SSP (patrz pkt II niniejszej instrukcji).

| Nazwa jednostki |            | Szkoła Główna Gospodarstwa Wiejskiego w Warszawie                                             |
|-----------------|------------|-----------------------------------------------------------------------------------------------|
| organizacyjnej: |            | Centrum Informatyczne                                                                         |
| Data:           | 01.10.2021 | Autor: NG                                                                                     |
| Wersja          | 2.0        | Self Service Portal – instrukcja resetu hasła do usług Microsoft 365 oraz aktualizacji danych |
| dokumentu:      |            |                                                                                               |

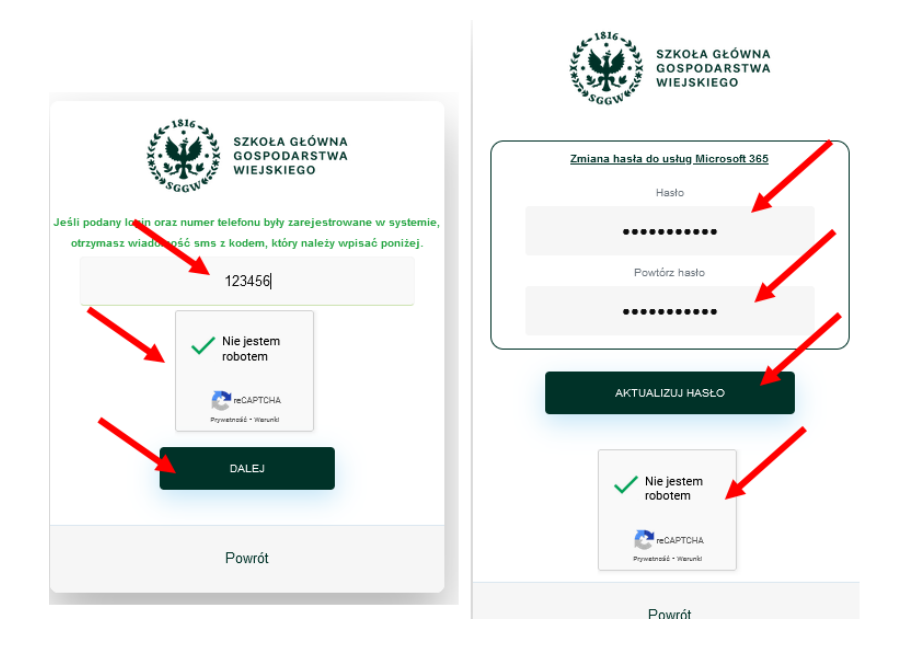

## II. Zmiana hasła do usług Microsoft 365, aktualizacja danych do resetu hasła oraz pracowniczych – "Chcę zmienić dane"

<u>Ważne:</u> aby dokonać zmian, należy znać swoje aktualne hasło. W przypadku braku aktualnego hasła, należy skorzystać z opcji "Nie pamiętam hasła" (pkt. I niniejszej instrukcji).

Aby zaktualizować dane należy:

- 1. Przejść na stronę: <u>https://konto.sggw.edu.pl;</u>
- 2. Kliknąć przycisk "Chcę zmienić dane";
- 3. Wpisać swój uczelniany adres e-mail (w formacie <u>dXXXXX@sggw.edu.pl</u>);

<u>Ważne:</u> jeśli Państwa numer albumu jest krótszy niż 6 cyfr – poprzedzamy go zerami, np.: dla numeru albumu 123456 – identyfikator to d123456, dla 1234 identyfikator to d001234.

- 4. zaznaczyć opcję "Nie jestem robotem" a następnie kliknąć "DALEJ";
- 5. Zaktualizować swoje dane w poszczególnych sekcjach, a następnie kliknąć "ZAPISZ".

Ważne: zmiany w poszczególnych sekcjach można aktualizować wg. potrzeb (niezależnie od siebie)

| Nazwa jednostki |            | Szkoła Główna Gospodarstwa Wiejskiego w Warszawie                                             |
|-----------------|------------|-----------------------------------------------------------------------------------------------|
| organizacyjnej: |            | Centrum Informatyczne                                                                         |
| Data:           | 01.10.2021 | Autor: NG                                                                                     |
| Wersja          | 2.0        | Self Service Portal – instrukcja resetu hasła do usług Microsoft 365 oraz aktualizacji danych |
| dokumentu:      |            |                                                                                               |

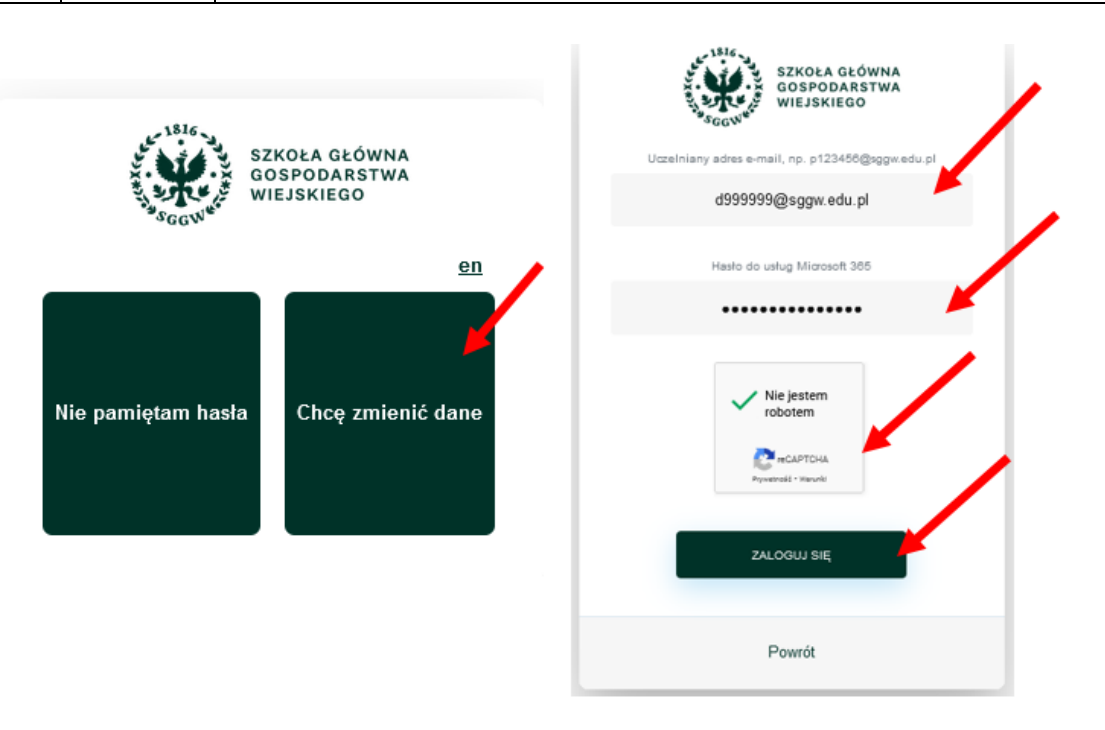

• Sekcja **"dane pracownicze"** – miejsce, w którym możecie Państwo uzupełnić dane takie jak: służbowy numer telefonu, budynek i pokój.

| <br>Dane pracownicze      |   |
|---------------------------|---|
| Telefon służbowy          |   |
| 225935550                 |   |
| <br>Budynek               |   |
| 1 - Centrum Informatyczne | ~ |
| Pokój                     |   |
| 1                         |   |
|                           |   |

 Sekcja "Dane do resetu hasła" – miejsce, w którym możecie Państwo wpisać swój telefon komórkowy, który posłuży Państwu do samodzielnego resetu hasła, bez konieczności kontaktu z Pomocą Informatyczną.

<u>Ważne:</u> dla danych z tej sekcji obligatoryjne jest wyrażenie zgody na przetwarzanie danych osobowych.

Ważne: aktualizacja pól w tej sekcji wiąże się z potwierdzeniem aktualności wpisanych danych:

 Dla danej "alternatywny adresu e-mail": po kliknięciu "ZAPISZ" należy sprawdzić swoją prywatną skrzynkę pocztową i postępować zgodnie z instrukcją znajdującą się w przesłanym przez SSP mailu.

| Nazwa jednostki |            | Szkoła Główna Gospodarstwa Wiejskiego w Warszawie                                             |
|-----------------|------------|-----------------------------------------------------------------------------------------------|
| organizacyjnej: |            | Centrum Informatyczne                                                                         |
| Data:           | 01.10.2021 | Autor: NG                                                                                     |
| Wersja          | 2.0        | Self Service Portal – instrukcja resetu hasła do usług Microsoft 365 oraz aktualizacji danych |
| dokumentu:      |            |                                                                                               |

Dla danej "telefon komórkowy: po kliknięciu "ZAPISZ" należy w SSP wprowadzić kod przesłany SMSem przez SSP, a następnie ponownie kliknąć "ZAPISZ".

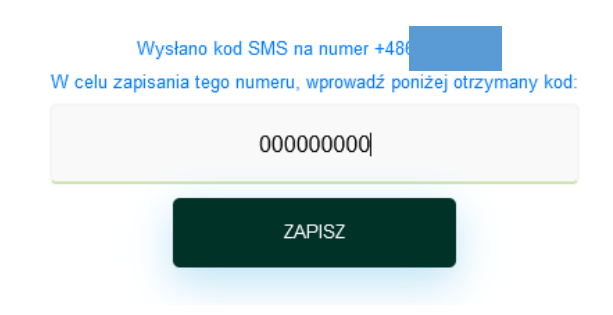

Po wykonaniu powyższych czynności możliwy będzie restart hasła za pomocą SSP.

|                                                                                     | Dane do resetu hasła                                                                                                    |
|-------------------------------------------------------------------------------------|----------------------------------------------------------------------------------------------------|
| Aby                                                                                 | korzystać z samodzielnej zmiany hasła za                                                                                                    |
| pomoc                                                                               | a alternatywnego adresu email lub telefonu                                                                                                    |
| kom                                                                                 | órkowego, należy zaakceptować poniższą                                                                                                    |
|                                                                                     | zgodę:                                                                                                    |
| Wpisanie dany<br>przez Sł<br>Nowoursynowi<br>usprawnienia o<br>zgody w do<br>pomoc_ | vch dodatkowych jest równoznaczne z wyrażeniem zgody na ich przetwarze<br>kolę Główną Gospodarstwa Wiejskiego w Warszawie z siedzibą przy w<br>kolej 160, 02-787 Warszawa. Dane osobowe będą przetwarzane jedu u w os<br>obsługi zgłoszeń informatycznych. Informujemy o prawie sycolił on niniejsz<br>wolnym czasie, poprze skierowanie wniosku o wycołapie z dwy na adres<br>ci@sggw.edu J. Pełna treść klauzuli informacyjnej dorze z jest tutaj.<br>Wyrażam zgode |

Ważne: przy pierwszym zalogowaniu do SSP wyświetli się poniższy komunikat.

Celem dopełnienia wymagań formalnych związanych z RODO, należy wyrazić zgodę na przetwarzanie danych osobowych, a następnie kliknąć "ZAPISZ".

• Sekcja **"Zmiana hasła do usług "Micorsoft 365"** – miejsce w którym możecie Państwo zmienić swoje aktualne hasło.

| Zmiana hasła do usług Microsoft 365 |  |
|-------------------------------------|--|
| Hasło                               |  |
| •••••                               |  |
| Powtórz hasło                       |  |
| ••••••                              |  |

© Centrum Informatyczne, ul. Nowoursynowska 166, 02-787 Warszawa, tel.: +48 22 593 55 40, fax :+48 22 593 55 41, <u>www.sggw.edu.pl</u>

| Nazwa jednostki |            | Szkoła Główna Gospodarstwa Wiejskiego w Warszawie                                             |
|-----------------|------------|-----------------------------------------------------------------------------------------------|
| organizacyjnej: |            | Centrum Informatyczne                                                                         |
| Data:           | 01.10.2021 | Autor: NG                                                                                     |
| Wersja          | 2.0        | Self Service Portal – instrukcja resetu hasła do usług Microsoft 365 oraz aktualizacji danych |
| dokumentu:      |            |                                                                                               |

W przypadku problemów z aktualizacją danych lub resetem hasła prosimy o kontakt z Pomocą Informatyczną: pomoc ci@sggw.edu.pl, 22 593 55 50.